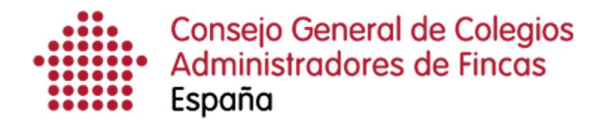

# Solicitud de Certificados de la Seguridad Social

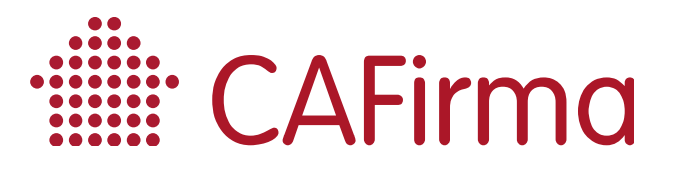

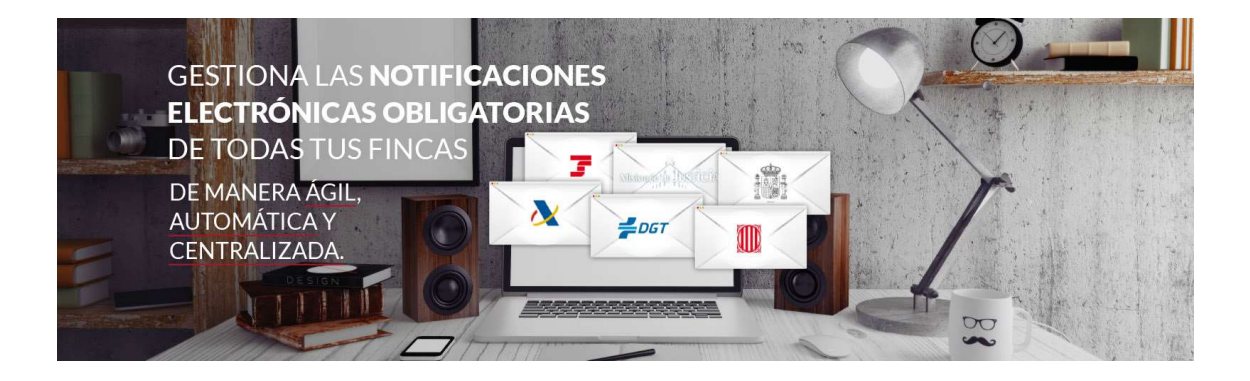

## **COPYRIGHT**©

El copyright de este documento es propiedad de Ivnosys Soluciones.

No está permitido su reproducción total o parcial ni su uso con otras organizaciones para ningún otro propósito, excepto autorización previa por escrito.

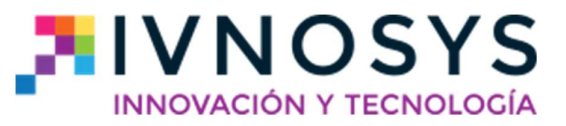

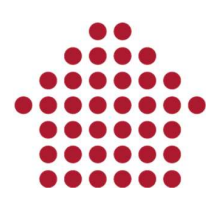

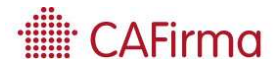

#### CONTENIDO

| 1  | Solicitud do cortificados a la Soquridad Socia | 1 | 2 |
|----|------------------------------------------------|---|---|
| 1. | Solicitud de certificados a la Seguridad Socia |   | 2 |

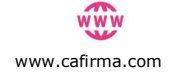

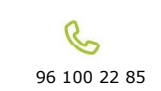

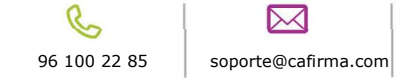

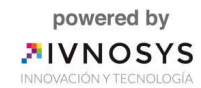

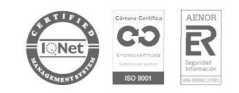

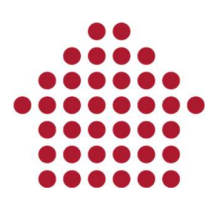

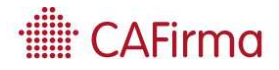

## 1. Solicitud de certificados a la Seguridad Social

En esta sección, vamos a ver como solicitar los certificados de "Estar al corriente en las obligaciones de la Seguridad Social".

Para acceder al *Asistente de Obtención de Certificados*, pinche en la opción de **Certificados de SS** del panel funcional, y posteriormente, pulse el botón **Nuevo**.

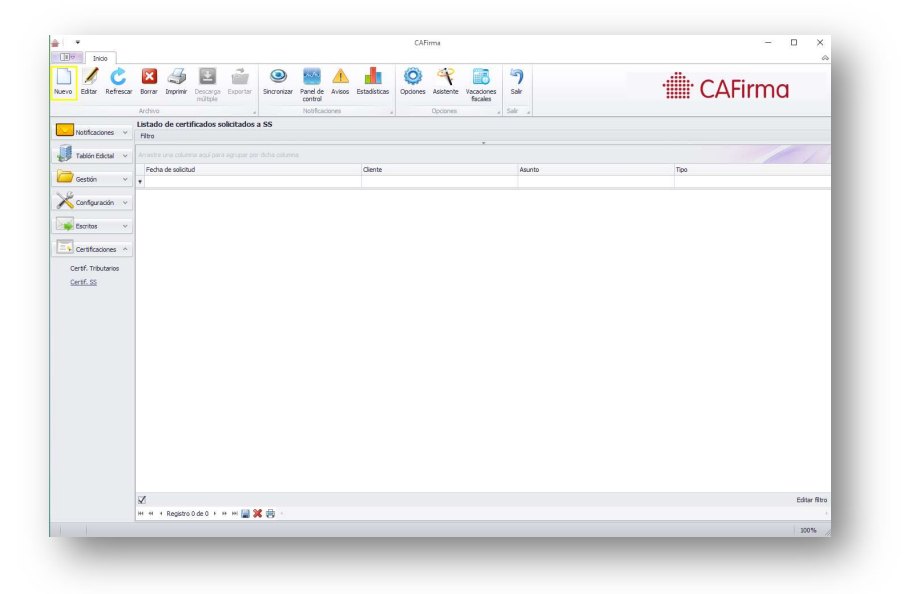

Al seleccionar Nuevo, se abrirá el Asistente de Obtención de Certificados de la Seguridad Social.

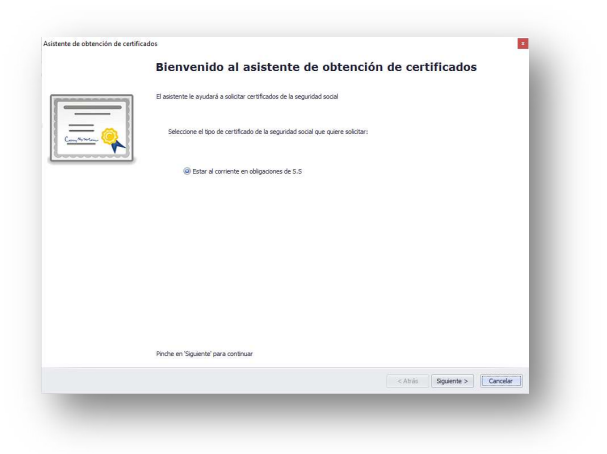

Pulse **Siguiente** y le aparecerá esta ventana para seleccionar el cliente.

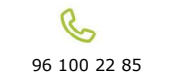

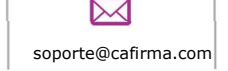

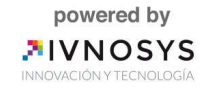

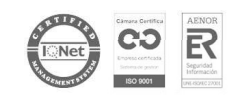

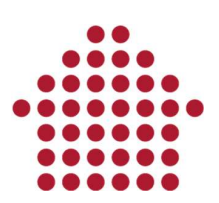

| 00012-00 |                                                                                                    |
|----------|----------------------------------------------------------------------------------------------------|
| ente     | elections al cliente para el que deces colicitar contificados de la comunidad social                                                                                                    |
| 56       | accumite el une ne poro el que uesea solicital del unicarios de la segunidad social                                                                                                    |
| Ð        | Este certificado lo pueden solicitar:<br>- Personas Jurídicas que tienen asignado un número de código de cuenta de cotización cualquiera que sea el Régimen al que estén adscritos.<br>- Personas físicas que tienen asignado número de afiliación a la Seguridad Social (NAF), cualquiera que sea el Régimen al que estén adscritos. |
|          | El Buzón del cliente no debe ser bajo el perfil de apoderamiento. En caso de que mantenga deuda, debe seguir los pasos que indica la web de la seguridad social para este tipo de certificado.                                                                                                    |
| liente   | 2                                                                                                    |
| Ð        | Puede filtrar el listado escribiendo el nombre del diente.                                                                                                    |
|          | Seleccione cliente                                                                                                    |
|          |                                                                                                    |
|          |                                                                                                    |
|          |                                                                                                    |
|          |                                                                                                    |
|          |                                                                                                    |
|          |                                                                                                    |
|          |                                                                                                    |

Posteriormente, introduzca el asunto y seleccione el tipo de certificado que vaya a solicitar (*Genérico, Licitación Contratos Sector Público, Subvenciones*).

| sunto referencia                                                     |                                  |
|----------------------------------------------------------------------|----------------------------------|
| Asunto:                                                              |                                  |
| atos del trámite                                                     |                                  |
| ertificado: CERTIFICADO DE ESTAR AL CORRIENTE EN LAS                 | OBLIGACIONES DE SEGURIDAD SOCIAL |
| atos del solicitante:                                                |                                  |
| IF: 048596749A                                                       |                                  |
| ombre y dirección:                                                   |                                  |
| Cliente                                                              |                                  |
| Calle                                                                |                                  |
| Puerta 1<br>46xxx(Localidad)                                         |                                  |
| Provincia/Provincia                                                  |                                  |
|                                                                      |                                  |
| arque una opción:                                                    |                                  |
| Informe Génerico.                                                    |                                  |
|                                                                      |                                  |
| Seleccionar el informe de Licitación de Contratos del Sector Público | h                                |
|                                                                      |                                  |
|                                                                      |                                  |
| Seleccionar el informe de Subvenciones.                              |                                  |
| Seleccionar el informe de Subvenciones.                              |                                  |

Para enviar la solicitud, pulse el botón Siguiente.

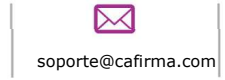

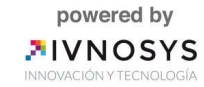

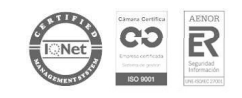

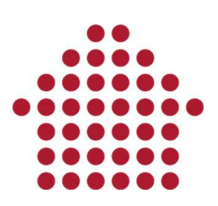

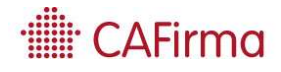

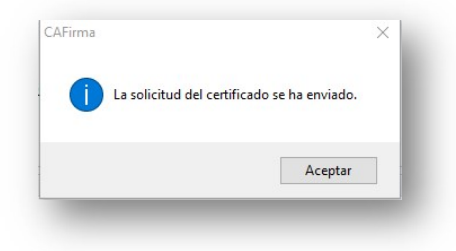

Al pulsar en **Aceptar**, guarde el certificado.

| > * 🛧 🖈 >                                            | <ul> <li>Acceso rápido &gt;</li> </ul> |                                | √ Ū | Buscar en Acceso rápi | ob       | Q |
|------------------------------------------------------|----------------------------------------|--------------------------------|-----|-----------------------|----------|---|
| Organizar 🔻                                          |                                        |                                |     |                       |          | ? |
| Acceso rápido                                        | ↑ ∨ Carpetas                           | frecuentes (8)<br>Escritorio   |     |                       |          | ^ |
| 🕹 Descargas 🖈                                        |                                        | Este equipo                    |     |                       |          |   |
| <ul> <li>Documentos #</li> <li>Imágenes #</li> </ul> | ļ                                      | Descargas<br>Este equipo<br>≉  |     |                       |          |   |
|                                                      |                                        | Documentos<br>Este equipo<br>⊀ |     |                       |          |   |
|                                                      | v 🗾                                    | Imágenes                       |     |                       |          | ~ |
| Nombre:                                              |                                        |                                |     |                       |          | ~ |
| Tipo: P                                              | DF (*.pdf)                             |                                |     |                       |          | ~ |
| Ocultar carnetas                                     |                                        |                                |     | Guardar               | Cancelar |   |

Con todo ello, el asistente de obtención de certificados de la Seguridad Social se ha completado correctamente.

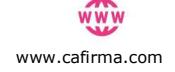

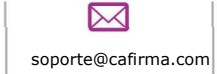

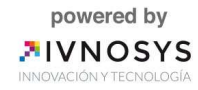

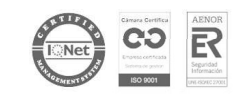

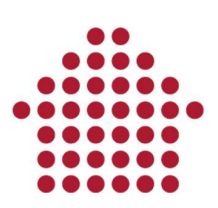

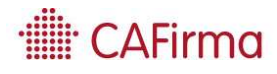

|                | Asistente completado                                                     |  |
|----------------|--------------------------------------------------------------------------|--|
|                | El asistente de solicitud de certificados se ha completado correctamente |  |
| and the second | Enviar el certificado al cliente                                         |  |
|                |                                                                          |  |
|                |                                                                          |  |
|                |                                                                          |  |
|                |                                                                          |  |
|                | Uvlver a ejecutar el asistente para otro cliente                         |  |
|                | Pinche en 'Finalizar' para cerrar este asistente                         |  |
|                |                                                                          |  |

Para acceder a la información del certificado solicitado, pulse doble clic sobre la fila del certificado que desee consultar.

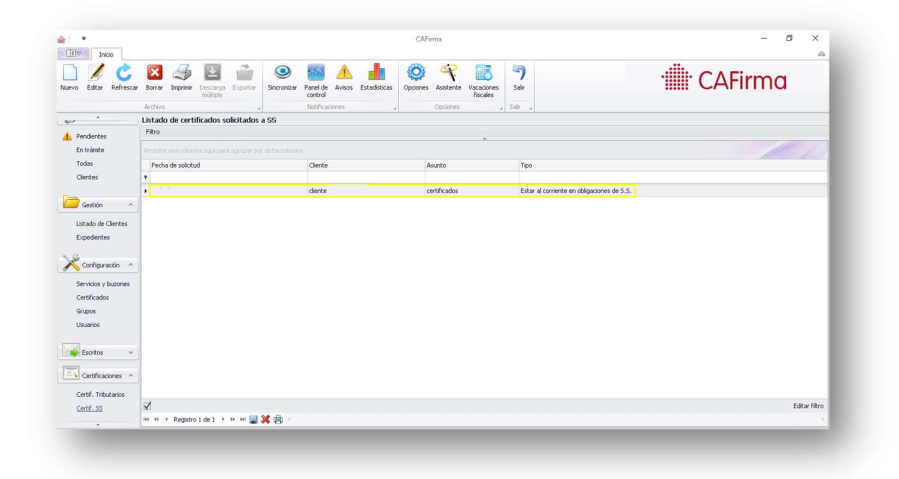

Se abrirá la ventana de **Información del Certificado**. Para consultar el certificado de *"Estar al corriente en las obligaciones de Seguridad Social",* pulse sobre el icono de la carpeta.

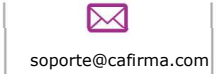

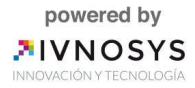

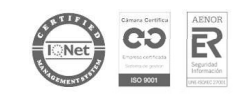

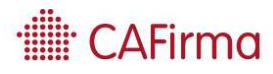

# 

| atos del certificado soli | citado                                     |   |
|---------------------------|--------------------------------------------|---|
| Cliente                   |                                            |   |
| Documento                 | 0000000T                                   |   |
| Nombre completo           | Cliente                                    |   |
| Asunto                    |                                            |   |
| Fecha                     | 2                                          |   |
| Tipo de certificado       | Estar al corriente en obligaciones de S.S. | ÷ |
| Ruta del certificado      | \\nas'                                     |   |
|                           |                                            |   |
|                           |                                            |   |
|                           |                                            |   |
|                           |                                            |   |

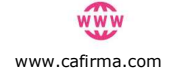

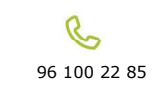

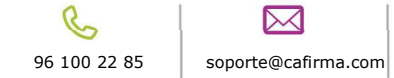

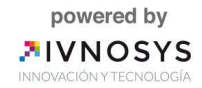

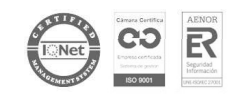